# COMMUNIQUÉ

## **Communications Software for GENIUS**

**Operator's Manual** 

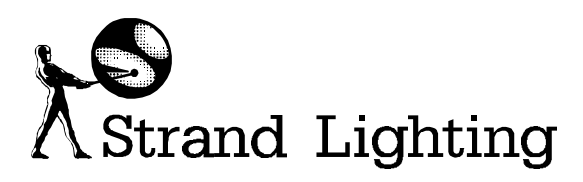

Document No.: 85031 (A86/2) Issue: 2 Date: June 1994

### **Offices and Service Centres**

| Asia:    | 7th Floor Corporation Sq., 8 Lam Lok St.,Kowlog | on Bay, Kowloon, Hong Kong      |
|----------|-------------------------------------------------|---------------------------------|
|          | Tel: (852) 757 3033                             | Fax: (852) 757 1767             |
| Canada:  | 2430 Lucknow Drive, Unit15, Mississauga, Ont    | ario L5S 1V3 Canada             |
|          | Tel: (1) 905 677 7130                           | Fax: (1) 905 677 6859           |
| France:  | 26 Villa Des Fleurs, 92400 Courbevoie, Cedex, H | France                          |
|          | Tel: (33) 1 47 88 66 66                         | Fax: (33) 1 43 33 71 75         |
| Germany: | Salzbergstrasse 2, 38302 Wolfenbuttel-Salzdahl  | um, Germany                     |
|          | Tel: (49) 5331 30080                            | Fax: (49) 5331 78883            |
| Italy:   | Via delle Gardenie 33 (Pontina Vecchia Km 33,4  | 400), 00040 Pomezia Roma, Italy |
|          | Tel: (39) 6 914 7123                            | Fax: (39) 6 914 7136            |
| U.K:     | Grant Way, Isleworth, Middlesex, TW7 5QD, U.    | К.                              |
|          | Tel: (44) 081 560 3171                          | Fax: (44) 081 568 2103          |
| USA:     | PO Box 9004,18111 South Santa Fe Avenue, Ra     | ncho Dominguez, CA90221, USA    |
|          | Tel: (1) 310 637 7500                           | Fax: (1) 310 632 5519           |

The material in this manual is for information purposes only and is subject to change without notice. Strand Lighting assumes no responsibility for any errors or omissions which may appear in this manual. For comments and suggestions regarding corrections and/or updates to this manual, please contact your nearest Strand Lighting office.

El contenido de este manual es solamente para información y está sujeto a cambios sin previo aviso. Strand Lighting no asume responsabilidad por errores o omisiones que puedan aparecer. Cualquier comentario, sugerencia o corrección con respecto a este manual, favor de dirijirlo a la oficina de Strand Lighting más cercana.

Der Inhalt dieses Handbuches ist nur für Informationszwecke gedacht, Aenderungen sind vorbehalten. Strand Lighting uebernimmt keine Verantwortung für Fehler oder Irrtuemer, die in diesem Handbuch auftreten. Für Bemerkungen und Verbesserungsvorschlaege oder Vorschlaege in Bezug auf Korrekturen und/oder Aktualisierungen in diesem Handbuch, moechten wir Sie bitten, Kontakt mit der naechsten Strand Lighting-Niederlassung aufzunehmen.

Le matériel décrit dans ce manuel est pour information seulement et est sujet à changements sans préavis. La compagnie Strand Lighting n'assume aucune responsibilité sur toute erreur ou ommission inscrite dans ce manuel. Pour tous commentaires ou suggestions concernant des corrections et/ou les mises à jour de ce manuel, veuillez s'll vous plait contacter le bureau de Strand Lighting le plus proche.

Manual and Software Copyright 1994, Strand Lighting Limited. All rights reserved.

Information contained in this document may not be duplicated in full or in part by any person without prior written approval of Strand Lighting. Its sole purpose is to provide the user with detailed operational information for the equipment supplied. The use of this document for all other purposes is specifically prohibited. Certain features of the equipment described in this document may form the subject of patents or patent applications.

Genius<sup>™</sup> Kaleidoscope<sup>™</sup> Communiqué<sup>™</sup> are registered trademarks of Strand Lighting Limited.

## **Table of Contents**

| 1. Introduction                   | . 1 |
|-----------------------------------|-----|
| About this Manual                 | 2   |
| Registering Your Software         | 2   |
| 2. Remote Submasters & Macros     | . 3 |
| Selecting External Submasters     | 3   |
| Selecting External Macro Triggers | 4   |
| 3. DMX IN                         | . 5 |
| Selecting DMX IN Submasters       | 5   |
| Using DMX IN Channels             | 6   |
| Patching DMX IN Dimmers           | 6   |
| Using DMX IN Dimmers              | 6   |
| 4. ASCII Remote Control.          | . 7 |
| Selecting & Configuring           | 7   |
| Connecting up                     | 7   |
| Remote Control Messages           | 8   |
| RS232 Trigger Macro               | 9   |
| 5. MIDI                           | 11  |
| MIDI Show Control                 | .11 |
| MIDI Tracking Backup              | .11 |
| MIDI Trigger Macro                | .12 |
| 6. Connector Pinouts              | 13  |
| MIDI                              | 13  |
| DMX512 IN                         | 13  |
| RS485                             | 13  |
| Analogue input                    | 14  |

Notes

**Communiqué** is an additional software package for Strand Lighting's GSX & LBX consoles and is part of the **Genius** range of lighting software. Once installed, it provides the following communication features:-

- **External Submasters** to allow remote control of Submaster faders from a manual desk or simple potentiometer (fader).
- **External Macro Triggers** to allow remote triggering of macros using simple switch contacts.
- **Dmx In Dimmer Mode** allows an external DMX source, for instance an FX desk, to be combined with the existing console dimmer patch.
- **Dmx In Channel Mode** allows an external DMX source, for instance a manual desk, to control the channel levels within a Submaster.
- **ASCII Remote Control** allows full remote control of the console from a PC or Mac. through a simple RS232 link.
- **Midi Show Control** allows show playback to be controlled from a Midi show controller.
- **Midi Tracking Backup** allows two consoles to run the same show in complete synchronisation for the purposes of gaining extra channel facilities or as a backup.
- Macro Triggering by Midi or RS232 serial input.

| About this<br>Manual         | This manual is part of the <b>Genius</b> family of software and should be used only in conjunction with Strand Lighting's <b>Genius</b> range of software and an appropriate lighting console. |                                                             |                                                                                    |  |  |  |
|------------------------------|----------------------------------------------------------------------------------------------------|-------------------------------------------------------------|------------------------------------------------------------------------------------|--|--|--|
|                              | The                                                                                                    | other Operator manu                                         | als in the series are as follows:-                                                 |  |  |  |
|                              | •                                                                                                    | GENIUS                                                      | Lighting Software                                                                  |  |  |  |
|                              | •                                                                                                    | KALEIDOSCOPE                                                | Effects and Colour Control Software                                                |  |  |  |
|                              | The manuals form an integral part of the product, please ensure they<br>are maintained in good condition and always kept in a safe place,<br>preferably with the console.                      |                                                             |                                                                                    |  |  |  |
| Registering<br>Your Software | Please ensure you complete the supplied registration card and return it to your nearest Strand Lighting office.                                                                                |                                                             |                                                                                    |  |  |  |
|                              | Reg<br>cove<br>Inst                                                                                                    | istration information<br>ered in the Genius Op<br>allation. | and how to load Application software is erator's Manual, Chapter 3 <b>Software</b> |  |  |  |

The first 12 Submasters can be remotely controlled by external faders or a manual desk such as Strand's LX. If the Submasters have been configured as macro triggers then only an external volt-free switch contact is required since a +10v supply pin is provided on the Analogue Input connector.

This facility could be used to allow a stage manager to control house lights or to trigger any macro or run a cue remotely.

External submasters can still be used with LBX when all the console fader handles are configured as channel faders. Strand's (+10v) LX desk connects to the remote input using a standard straight through cable.

### Selecting External Submasters

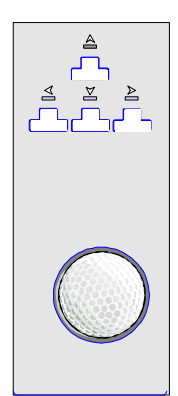

To set up, go to the SUBMASTER screen

- 1. Move the cursor with the arrow keys to select the Submaster you require.
- 2. Move the highlight box to the Function field and wheel to EXTERNAL.

In the SETUP menu all external Submasters can have their top level adjusted by a scaling factor between 80% and 120%. Scaling allows you to compensate for any variations in signal levels between your console and the external equipment to which you are connected.

External Submasters are indicated by a **X** in the Submaster section of the OUTPUT screen.

|                                                             |                                                                    |                                                                                          |       | Submaste                               | rs                                                             |                                                                                      |  |
|-------------------------------------------------------------|--------------------------------------------------------------------|------------------------------------------------------------------------------------------|-------|----------------------------------------|----------------------------------------------------------------|--------------------------------------------------------------------------------------|--|
| SUB:                                                        | In/Out                                                             | Function                                                                                 | Macro | Inhibitive                             | SUB:                                                           | In/Out                                                                               |  |
| 1<br>2<br>3<br>4<br>5<br>6<br>7<br>8<br>9<br>10<br>11<br>12 | 0/0<br>0/0<br>0/0<br>0/0<br>0/0<br>0/0<br>0/0<br>0/0<br>0/0<br>0/0 | LOCAL<br>LOCAL<br>EXTERNA<br>LOCAL<br>LOCAL<br>LOCAL<br>LOCAL<br>LOCAL<br>LOCAL<br>LOCAL |       | 00000000000000000000000000000000000000 | 13<br>14<br>15<br>16<br>17<br>18<br>20<br>21<br>22<br>23<br>24 | 0/0<br>05/08<br>10/30<br>0/0<br>0/0<br>0/0<br>0/0<br>0/0<br>0/0<br>0/0<br>0/0<br>0/0 |  |

|    |    |    |         | SUB | MAS | TER | s  |    |        |    |    |
|----|----|----|---------|-----|-----|-----|----|----|--------|----|----|
| 01 | 02 | 03 | 04<br>X | 05  | 06  | 07  | 08 | 09 | 10<br> | 11 | 12 |
| 13 | 14 | 15 | 16      | 17  | 18  | 19  | 20 | 21 | 22     | 23 | 24 |

OUTPUT SCREEN

#### SUBMASTERS SCREEN

External submaster fader levels are combined with the console submaster fader levels on a highest takes precedence basis.

### Selecting External Macro Triggers

To set up, go to the SUBMASTER screen

- 1. First ensure that the Submaster Function is set to EXTERNAL.
- 3. Move the highlight box to the Macro field and wheel to the macro number you wish to associate with this external submaster.

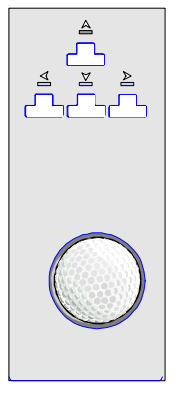

|      |        |          |       | Submaste   | rs   |        |
|------|--------|----------|-------|------------|------|--------|
| SUB: | In/Out | Function | Macro | Inhibitive | SUB: | In/Out |
| 1    | 0/0    | LOCAL    | OFF   | NO         | 13   | 0/0    |
| 2    | 0/0    | LOCAL    | OFF   | NO         | 14   | 05/08  |
| 3    | 0/0    | LOCAL    | OFF   | NO         | 15   | 10/30  |
| 4    | 0/0    | EXTERNA  | L     | NO         | 16   | 0/0    |
| 5    | 0/0    | LOCAL    | OFF   | NO         | 17   | 0/0    |
| 7    | 0/0    |          | OFF   |            | 18   | 0/0    |
| 8    | 0/0    | LOCAL    | OFF   | NŎ         | 20   | 0/0    |
| ğ    | Ŏ/Ŏ    | LOCAL    | ŎFF   | ŇŎ         | 21   | ŎĺŎ    |
| 10   | 0/0    | LOCAL    | OFF   | YES        | 22   | 0/0    |
| 11   | 0/0    | LOCAL    | NEF.  | YES        | 23   | 0/0    |
| 12   | U/U    | LOCAL    | Urr   | NU         | 24   | 0/0    |

|              |      |    |            | SUB | MAS | TER | s  |    |    |    |    |
|--------------|------|----|------------|-----|-----|-----|----|----|----|----|----|
| 01 (         | 02 ( | 03 | 0 <u>4</u> | 05  | 06  | 07  | 08 | 09 | 10 | 11 | 12 |
| <b>1</b> 3 · | 14   | 15 | 16         | 17  | 18  | 19  | 20 | 21 | 22 | 23 | 24 |

SUBMASTERS SCREEN

The selected macro will be run whenever the combined remote and console fader levels move off zero.

|               | This is one of the console's most powerful communication features and allows another DMX desk to be used in conjunction with your console.                                                                                                    |
|---------------|----------------------------------------------------------------------------------------------------|
|               | DMX IN has two operating modes which can be used together :-                                                                                                    |
|               | • <b>Channel Mode</b> uses the incoming DMX levels as the contents of a user selectable submaster. These channel levels can be mastered by the submaster fader and used to record from. The levels are visible on the VDU Output Display when they are active. [max. 125 channels]                                                                                                    |
|               | • <b>Dimmer Mode</b> patches the incoming DMX levels to outgoing DMX via the dimmer patch. These dimmer levels can be mastered by a user selectable submaster fader. They cannot be recorded and are not visible on the VDU Output display. [1st 250 dimmers only]                                                                                                    |
| Selecting DMX | To set up, go to the SUBMASTER screen                                                                                                    |
| IN Submasters | 1. Move the cursor with the arrow keys to select the Submaster you require.                                                                                                    |
|               | 2. Move the highlight box to the Function field and wheel to DMX CHAN or DMX DIM.                                                                                                    |
|               | Submasters           SUB: In/Out Function Macro Inhibitive         SUB: In/Out           1         0/0         LOCAL         OFF         NO         13         0/0         Of         08         09         10         11         12           2         0/0         DMX CHAN         OFF         NO         14         0508         13         14         15         16         17         18         19         20         21         22         23         24         0/0         DMX CHAN         OFF         NO         14         0508         13         14         15         16         17         18         19         20         21         22         23         24           4         0/0         DMX DIM         OFF         NO         16         0/0         13         14         15         16         17         18         19         20         21         22         23         24           5         0/0         LOCAL         OFF         NO         18         0/0         OUTPUT SCREEN         OUTPUT SCREEN         OUTPUT SCREEN         01         10         10         0/0         0/0         0/0         0/0 |
|               | SUBMASTERS SCREEN                                                                                                    |

DMX IN Submasters are indicated by a **D** (dimmer mode) or **C** (channel mode) in the Submaster section of the OUTPUT screen. No channel levels need be entered for either DMX IN submasters.

| Using DMX IN<br>Channels | Once you have selected a DMX IN C<br>your DMX source to the DMX IN po<br>You will see the DMX IN Channels<br>Changes in the incoming levels will<br>and mastered by the selected fader.                       | CHAN submaster simply connect<br>ort and push the selected fader up.<br>on the Output screen in Yellow.<br>be displayed on the Output screen |  |  |  |  |
|--------------------------|----------------------------------------------------------------------------------------------------|----------------------------------------------------------------------------------------------------|--|--|--|--|
|                          | The DMX IN CHAN submaster can submasters.                                                                                                    | then be used just like other                                                                                                    |  |  |  |  |
| Patching DMX             | To patch DMX IN Channels go to th                                                                                                    | e PATCH display.                                                                                                    |  |  |  |  |
| IN Dimmers               | DMX IN Channels are identified on D1, D2, D50) and have a different co                                                                                                    | the display by a preceding <b>D</b> . (e.g. blour.                                                                                           |  |  |  |  |
|                          | The default patch for Communiqué patches the first 250 DMX IN dimmers, 1 to 1, immediately after the dimmers patched to console channels.                                                                     |                                                                                                    |  |  |  |  |
|                          | To change the default enter the following commands :-                                                                                                    |                                                                                                    |  |  |  |  |
|                          | [MUX OUT Dimmer Number] @PATCH + [DMX IN Dimmer<br>Number] @PATCH [scaling factor] *                                                                                                    |                                                                                                    |  |  |  |  |
|                          | Note the + signifies a DMX IN dimmer number. The last @PATCH, for scaling, is optional. Scale factors are always entered as full percentages, independent of channel control mode - ENTER is always required. |                                                                                                    |  |  |  |  |
|                          | 21 @PATCH +34 @PATCH 110 *                                                                                                    | Patches DMX IN dimmer 34 to<br>Output Dimmer 21 at 110%<br>scaling.                                                                          |  |  |  |  |
|                          | 25@PATCH +120 *                                                                                                    | Patches DMX IN dimmer 120 to Output Dimmer 25.                                                                                               |  |  |  |  |
| Using DMX IN<br>Dimmers  | Once you have selected a DMX IN I<br>the patch is set up correctly connect<br>port and push the selected fader up.                                                                                            | DIM submaster <b>AND</b> checked that<br>your DMX source to the DMX IN                                                                       |  |  |  |  |
|                          | You won't be able to see any change<br>levels are not displayed. Look at the<br>console, those patched to the externa<br>and the levels mastered by the DMX                                                   | s in the Output screen as dimmer<br>lights being driven by your<br>l source will be controlled by it<br>IN DIM submaster fader.              |  |  |  |  |

|                         | The ASCII Remote Control facility allows most facilities of your console to be automatically remotely controlled using a serial communications protocol. The controlling equipment could be any computer (PC or Mac) or a dedicated show controller. You must program the controlling equipment to only send messages to the console that it can understand. |  |  |  |  |
|-------------------------|----------------------------------------------------------------------------------------------------|--|--|--|--|
| Selecting & Configuring | <ol> <li>To configure, go to the SETUP screen</li> <li>Move the highlight box with the cursor keys to the RS232<br/>Function field and wheel to ASCII IN.</li> </ol>                                                                                                    |  |  |  |  |
|                         | 2. Move the highlight box to the RS232 port configuration fields and set to the protocol used by your controlling equipment.                                                                                                    |  |  |  |  |
| Connecting up           | Connect the controlling equipment to the 9-pin RS232 port at the back of your console using a serial cable.                                                                                                    |  |  |  |  |
|                         | See the <b>Genius</b> manual for details of the RS232 port pinouts. Make<br>sure you understand the wiring of your cable, to avoid damage to your<br>console or other equipment.                                                                                                    |  |  |  |  |

4

## Remote Control Program your controlling equipment to generate the following codes : Messages Normal Macro Dec Hex Ch

| Normal    | Macro       | Dec | Hex | Ch    |
|-----------|-------------|-----|-----|-------|
| CUT       |             | 13  | 0D  | CR    |
| GO        |             | 32  | 20  | Space |
| RECNOSUBS |             | 49  | 31  | 1     |
| RECORD    | UNDOREC     | 50  | 32  | 2     |
| RECTIME   | UNDORECTIME | 51  | 33  | 3     |
| STOP_BACK |             | 52  | 34  | 4     |
| DISPLAY   |             | 54  | 36  | 6     |
| F1        |             | 55  | 37  | 7     |
| F2        |             | 56  | 38  | 8     |
| F3        |             | 57  | 39  | 9     |
| ATCOL     | UNDOATCOL   | 65  | 41  | Α     |
| TIME      |             | 66  | 42  | В     |
| NEXT      |             | 67  | 43  | С     |
| LAST      | LASTCMD     | 68  | 44  | D     |
| ON        | FULL        | 69  | 45  | Е     |
| THRU      | THRUON      | 70  | 46  | F     |
| FX        | FXUPDATE    | 71  | 47  | G     |
| 7         |             | 72  | 48  | Н     |
| 8         |             | 73  | 49  | Ι     |
| 9         |             | 74  | 4A  | J     |
| PLUS      | SOLO        | 75  | 4B  | K     |
| SUB       | UPDATESUB   | 76  | 4C  | L     |
| 4         |             | 77  | 4D  | М     |
| 5         |             | 78  | 4E  | Ν     |
| 6         |             | 79  | 4f  | 0     |
| MINUS     | REMDIM      | 80  | 50  | Р     |
| CUE       | UPDATECUE   | 81  | 51  | Q     |
| 1         |             | 82  | 52  | R     |
| 2         |             | 83  | 53  | S     |
| 3         |             | 84  | 54  | Т     |
| AT        | UNDOAT      | 85  | 55  | U     |
| MACRO     |             | 86  | 56  | V     |
| 0         |             | 87  | 57  | W     |
| . (dot)   |             | 88  | 58  | X     |
| CLR       | CLRCMD      | 89  | 59  | Y     |
| ENTER     |             | 90  | 5A  | Z     |

To obtain functions in the Macro column select Macro then the option. E.g. to get REMDIM, select MACRO MINUS.

| RS232 Trigger<br>Macro | Communiqué also supports a user definable trigger facility that can be<br>programmed to run any macro when a user specified message of up to<br>three bytes is received.             |                                                                                                    |  |  |  |
|------------------------|----------------------------------------------------------------------------------------------------|----------------------------------------------------------------------------------------------------|--|--|--|
|                        | To conf                                                                                                    | igure, go to the SETUP screen:-                                                                                                    |  |  |  |
|                        | 1.                                                                                                    | Move the highlight box with the cursor keys to RS232 Trig<br>Bytes and wheel or key in the three trigger byte values<br>[0255] you require. |  |  |  |
|                        | 2.                                                                                                    | Next move the highlight box with the cursor keys to the RS232 Trig Macro and wheel or key in the number of the trigger macro you require.   |  |  |  |
|                        | When all three bytes or the Macro are OFF no triggers will occur.<br>When a message is received the specified macro will be executed<br>regardless of other RS232 Function settings. |                                                                                                    |  |  |  |
|                        | Trig By<br>used.                                                                                                    | tes set to OFF are ignored, so triggers of 1, 2 or 3 bytes can be                                                                           |  |  |  |

Notes

|                         | of which                                                                                                    | h can be used together :-                                                                                                    |
|-------------------------|----------------------------------------------------------------------------------------------------|----------------------------------------------------------------------------------------------------|
|                         | • N<br>a                                                                                                    | <b>lidi Show Control</b> allows show playback to be controlled from Midi show controller.                                                                                |
|                         | • N<br>sh<br>ez                                                                                                    | <b>Idi Tracking Backup</b> allows two consoles to run the same<br>now in complete synchronisation for the purposes of gaining<br>stra channel facilities or as a backup. |
|                         | • M                                                                                                    | acro Triggering by any user programmable MIDI message.                                                                                                    |
| MIDI Show<br>Control    | MIDI Store                                                                                                    | how Control is an industry standard for the control of a variety equipment including lighting.                                                                           |
|                         | The pro<br>from a l                                                                                                    | cedure below allows automatic remote control of playback<br>MIDI Show Controller:-                                                                                       |
|                         | 1.                                                                                                    | Set the console MIDI MSC ID on the SETUP screen.                                                                                                    |
|                         | 2.                                                                                                    | Connect MIDI OUT from the Show Controller to MIDI IN on the console.                                                                                                    |
|                         | Cues rep<br>be autor<br>kept in a                                                                                                    | played on the Show Controller with the selected MSC ID will<br>natically replayed on the console ensuring that the output is<br>synchronisation.                         |
| MIDI Tracking<br>Backup | Two identical consoles can be linked via MIDI to provide a tracking back-up facility. This will ensure that cues replayed on one console ( <i>master</i> ) are also replayed on the other ( <i>slave</i> ). |                                                                                                    |
|                         | The procedure below allows a slave console to track a master console:-                                                                                                    |                                                                                                    |
|                         | 1.                                                                                                    | Save the whole show and Setup onto a floppy from the master desk.                                                                                                    |
|                         | 2.                                                                                                    | Load the whole show and Setup from the floppy into the slave desk.                                                                                                    |
|                         | 3.                                                                                                    | Set the master desk MIDI Mode to OUT on the SETUP screen.                                                                                                    |

|                       | 4.                                                                                                    | Set the master desk MIDI Channel to 1 on the SETUP screen.                                                                                     |  |
|-----------------------|----------------------------------------------------------------------------------------------------|----------------------------------------------------------------------------------------------------|--|
|                       | 5.                                                                                                    | Set the slave desk MIDI Mode to IN on the SETUP screen.                                                                                        |  |
|                       | 6.                                                                                                    | Set the slave desk MIDI Channel to 1 on the SETUP screen.                                                                                      |  |
|                       | 7.                                                                                                    | Connect MIDI OUT from the master desk to MIDI IN on the slave desk.                                                                            |  |
|                       | Cues re<br>the slav<br>synchre                                                                                                    | eplayed on the master console will be automatically replayed on<br>we desk ensuring that the output of both desks are kept in<br>onisation.    |  |
| MIDI Trigger<br>Macro | Communiqué also supports a user definable trigger facility that can be<br>programmed to run any macro when a user specified message of up to<br>three bytes is received.            |                                                                                                    |  |
|                       | To con                                                                                                    | To configure, go to the SETUP screen:-                                                                                                    |  |
|                       | 1.                                                                                                    | Move the highlight box with the cursor keys to MIDI Trig<br>Bytes and wheel or key in the three trigger byte values<br>[0255] you require.     |  |
|                       | 2.                                                                                                    | Next move the highlight box with the cursor keys to the MIDI<br>Trig Macro and wheel or key in the number of the trigger<br>macro you require. |  |
|                       | When all three bytes or the Macro are OFF no triggers will occur.<br>When a message is received the specified macro will be executed<br>regardless of other MIDI Function settings. |                                                                                                    |  |
|                       | Trig By<br>used.                                                                                                    | ytes set to OFF are ignored, so triggers of 1, 2 or 3 bytes can be                                                                             |  |

## **Connector Pinouts**

### MIDI

5 pin female DIN- type 180

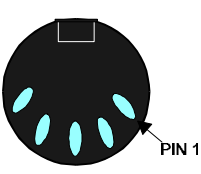

| Pin   | Description   |
|-------|---------------|
| Pin 1 | No connection |
| Pin 2 | Shield        |
| Pin 3 | No connection |
| Pin 4 | Data signal + |
| Pin 5 | Data signal - |

All MIDI sockets have the same pinouts.

### **DMX512 IN**

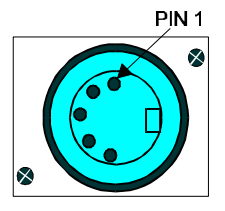

5 pin male XLR

| Pin   | Description   |
|-------|---------------|
| Pin 1 | Data GND      |
| Pin 2 | Data signal - |
| Pin 3 | Data signal + |
| Pin 4 | No connection |
| Pin 5 | No connection |

**RS485** 

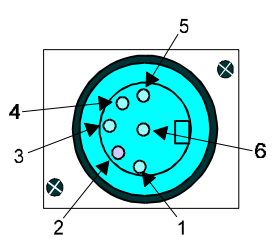

### 6 pin female XLR

| Pin   | Description  |
|-------|--------------|
| Pin 1 | Screen GND   |
| Pin 2 | +10V         |
| Pin 3 | Data + RS485 |
| Pin 4 | Data - RS485 |
| Pin 5 | RS 232 RX    |
| Pin 6 | RS 232 TX    |

**Connector Pinouts** 

### Analogue input

15 pin female D-type with holding screws.

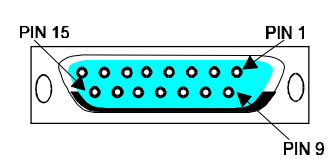

| Pin    | Description     |
|--------|-----------------|
| Pin 1  | Remote input 1  |
| Pin 2  | Remote input 2  |
| Pin 3  | Remote input 3  |
| Pin 4  | Remote input 4  |
| Pin 5  | Remote input 5  |
| Pin 6  | Remote input 6  |
| Pin 7  | Remote input 7  |
| Pin 8  | Remote input 8  |
| Pin 9  | Remote input 9  |
| Pin 10 | Remote input 10 |
| Pin 11 | Remote input 11 |
| Pin 12 | Remote input 12 |
| Pin 13 | Signal GND      |
| Pin 14 | Signal GND      |
| Pin 15 | +10V            |